## Alle Redirects anzeigen

1. Settings-Item anwählen und ganz rechts auf Reiter Endpunkte klicken

| HOME NAVIGIEREN ÜBERBLICK ANALYSIEREN VERÖFFENTLICHEN VEF                                                                                                    | RSIONEN PRÄSENTATION SICHERHEIT ANSICHT MEINE TOOLBAL ENDPUNKTE                                                                                                    |
|----------------------------------------------------------------------------------------------------|----------------------------------------------------------------------------------------------------|
| Image: Specifier n         Image: Specifier n         Image: | Image: Non-state in the state in the state in |
| Suche                                                                                                    | Ordner Inhalt Q                                                                                                    |
| ∠ 🛃 Inhait                                                                                                    | Optionen                                                                                                    |
| <ul> <li>♥ KNH</li> <li>&gt; M KNH DE Email</li> <li>&gt; M Home</li> <li>&gt; Settinge</li> </ul>                                                                                                    | 😮 Basket Settings 🛛 😰 Custom Date Format Folder 🖉 Data Sets Settings Folder                                                                                                    |
| Giobal Content     Ø Giobal Content                                                                                                    | C Footer O Footer Bottom                                                                                                    |
| <ul> <li>         № КИН СН      </li> <li>         № КИН LU      </li> <li>         № КИН ОRG      </li> </ul>                                                                                                    | 🛐 Search Settings 🛛 😰 Sextant Settings 🖉 Site Payment Folder 🖉 Support Portal Site                                                                                                    |

## 2. Auf Weiterleitungen anzeigen klicken

| H                 | ome navigieren üe               | BERBLICK ANALYSIEREN | VERÖFFENTLICHEN     | VERSIONEN    | PRÄSENTATION        | SICHERHEIT   | ANSICHT        | MEINE TOOLBAR                | ENDPUNKTE          |
|-------------------|---------------------------------|----------------------|---------------------|--------------|---------------------|--------------|----------------|------------------------------|--------------------|
| Speichern         | Dokumentation öffnen            | Informationen zum    | Vörterbuch erhalten | Alle Seitenv | erbindungen anzeige | n Testmail   | verschicken    | <b>\$</b><br>Weiterleitungen | anzeigen (         |
| Suche             |                                 |                      |                     | -            | Ordner Inhalt       | Q            |                | CustomRed                    | lirect             |
| 🔺 🛃 Inh           | alt                             |                      |                     | (            | Optionen            |              |                |                              |                    |
|                   | KNH<br>③ KNH DE Email<br>齐 Home |                      |                     |              | 🙆 Basket Settings   | Custom       | Date Format Fo | older 👩 Data                 | Sets Settings Fold |
| •                 | Settings<br>Global Content      |                      |                     |              | 2 Footer            | Pooter Botto | m 🔯 For        | rms Settings                 | ) Infothek Settin  |
| • ₩<br>• @<br>• @ | KNH AT<br>KNH CH<br>KNH LU      |                      |                     |              | 🔅 Search Settings   | 🔉 Sextant    | Settings       | Site Payment Fol             | der 🚱 Sup          |
| ▶ ⊉               | KNH ORG                         |                      |                     |              | tems im Ordner      |              |                |                              |                    |

## 3. Im neuen Tab oben rechts auf Highlight anyway klicken

|                                                                                                    | 6 🖈 🖻 🕈                                             |          |
|----------------------------------------------------------------------------------------------------|-----------------------------------------------------|----------|
| 🊜 ToDos 👎 Hub Kindernothilfe 🗼 Jira/Confluence 🔹 SC Send Login 🞽    Blindtext-Generat 🤡 Find broken links o 🚺 Commercial vs. Fun 📒                                                                                                    | GA Dashboards                                       |          |
| <pre>false}, "ItemName": "10jahresyrienkrieg", "OldUrl": "https://www.kindernothilfe.de/10jahresyrienkrieg", "N<br/>[JSONViewer] Content not ht<br/>fe.de/1a5g", "NewUrl": "https://www.kindernothilfe.de/presseuebersicht/medienpreis", "RedirectType": 302, Take a look at the console log<br/>://www.kindernothilfe.de/1plus3gleich4", "NewUrl": "https://www.kindernothilfe.de/engagieren/geld-spend<br/>'isGlobalNullId": false, "IsNull": false}," ItemName": "1plus3gleich4 sambia", "OldUrl": "https://www.kindernothilfe.de/isagieren/geld-spend<br/>'' tem Sambianull': "https://www.kindernothilfe.de/sambia", "OldUrl": "https://www.kindernothilfe.de/sambia", "Sambianull': "https://www.kindernothilfe.de/sambianull': "https://www.kindernothilfe.de/sambi</pre> | ighlighted due to oversi<br>g for more information. | ze.<br>× |
| <pre>iten/firmen-und-kooperationen/weihnachtsspenden-unternehmen/lplus3gleich4-weihnachten-2021","RedirectType":301,"RedirectUrlType":<br/>/rienkrieg","OldUrl":"https://www.kindernothilfe.de/8jahresyrienkrieg","NewUrl":"https://www.kindernothilfe.de/kampagnen-und-<br/>id5-<br/>nothilfe.de/actionkidz","NewUrl":"https://www.kindernothilfe.de/engagieren/zeit-spenden/action-kidz","RedirectType":302,"Redirect</pre>                                                                                                    | 0},{"ItemId":<br>tUrlType":0},{"ItemId"             | :        |
| indernothilfe.de/adventskalender", "NewUrl": "https://www.kindernothilfe.de/spendenshop/adventskalender", "RedirectType": 302, "Redire                                                                                                    | ctUrlType":0},{"ItemI                               | d":      |
| indernothilfe.de/adventskalender","NewUrl":"https://www.kindernothilfe.de/spendenshop/adventskalender","RedirectType":301,"Redire<br>/","OldUrl":"https://www.kindernothilfe.de/advocacy","NewUrl":"https://www.kindernothilfe.de/informieren/wissenswertes/advocacy-                                                                                                    | ctUrlType":0},{"Itemi                               | d":      |
| indernothilfe.de/aenderung_daten","NewUrl":"https://www.kindernothilfe.de/informieren/fragen/faqs-spender-und-paten/pers-                                                                                                    |                                                     |          |
| <pre>tothilfe.de/aethiopien","NewUrl":"https://www.kindernothilfe.de/weltweit-aktiv/laender/aethiopien","RedirectType":302,"RedirectUr<br/>,"OldUrl":"https://www.kindernothilfe.de/afrika","NewUrl":"https://www.kindernothilfe.de/weltweit-<br/>20-</pre>                                                                                                    | `lType":0},{"ItemId":                               |          |
| <pre>idernothilfe.de/agentsofchange"."NewIrl":"https://www.kindernothilfe.de/weltweit-aktiv/renortagen/afrika/shanti-und-dillan-</pre>                                                                                                    |                                                     |          |

4. In der nun erscheinenden Liste mit Strg+F nach Stichwort suchen, z. B. Transparenz

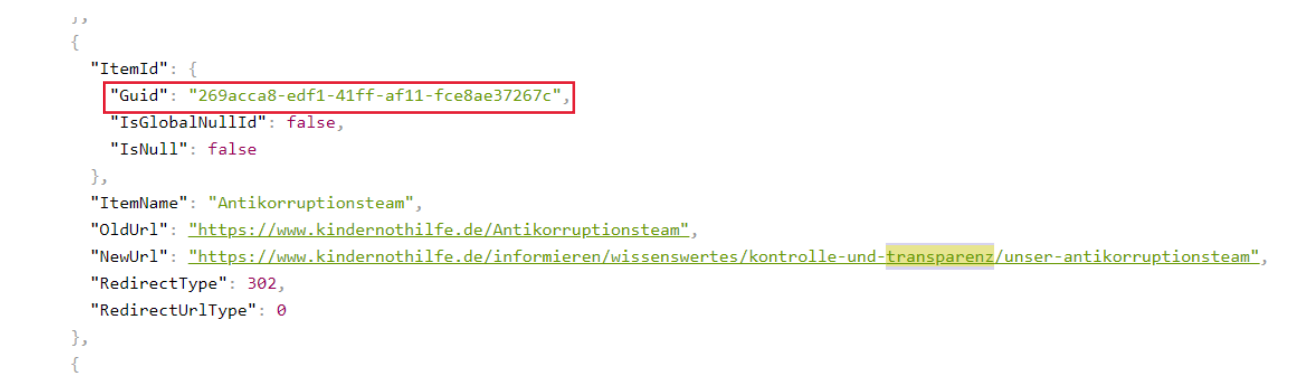

5. Um den jeweiligen Redirect zu bearbeiten nun im Content Editor unter global content→redirect folder manuell heraussuchen oder anhand der "Guid" (die passende ID steht immer **über den Links s.o.**) über die Suche im Content Editor finden und bearbeiten.

| но                                                                                                    | ME NAVIGIEREN                                                                                                | ÜBERBLICK        | ANALYSIEREN                                  | VERÖFF |
|----------------------------------------------------------------------------------------------------|----------------------------------------------------------------------------------------------------|------------------|----------------------------------------------|--------|
| Speichern<br>Schreiben                                                                                                    | Dokumentation d<br>Dokumentation                                                                             | öffnen Wei<br>on | \$<br>terleitungen anzeige<br>CustomRedirect | n      |
| 269acca8-ed                                                                                                    | lf1-41ff-af11-fce8ae37                                                                                       | 7267c            |                                              | Q      |
| <ul> <li>▲ 30 Inha</li> <li>▲ 90 KI</li> <li>▶ 30</li> <li>▶ 40</li> <li>▶ 50</li> <li>№ 10</li> <li>№ 10</li> <l< td=""><td>lt<br/>NH<br/>KNH DE Email<br/>Home<br/>Settings<br/>Global Content<br/>NH AT<br/>NH CH<br/>NH CH<br/>NH LU<br/>NH ORG</td><th></th><th></th><td></td></l<></ul> | lt<br>NH<br>KNH DE Email<br>Home<br>Settings<br>Global Content<br>NH AT<br>NH CH<br>NH CH<br>NH LU<br>NH ORG |                  |                                              |        |

| Citrix Worl                       | kspace 🗙        | 🔾 Content E      | ditor X        | 🔇 kindern                    | othilfe.de/ | ×   3      | ) kindern  |
|-----------------------------------|-----------------|------------------|----------------|------------------------------|-------------|------------|------------|
| $\leftrightarrow$ $\rightarrow$ C | 🔒 kinde         | ernothilfe.de/si | tecore/shell/  | /Applications                | /Conten     | t%20Edito  | or.aspx?so |
| 🔒 Citrix Gatev                    | vay 🔾 Site      | core Prod 🧿      | Sitecore Stagi | ing 🖊 PR R                   | lunde 🛛 🖊   | 🔥 (1) Webs | site-Redak |
|                                   |                 |                  |                |                              |             |            |            |
|                                   |                 |                  |                |                              |             |            |            |
| но                                | ME NAVIO        | GIEREN ÜBE       | RBLICK A       | NALYSIEREN                   | VERÖ        | FFENTLICH  | en ve      |
|                                   | (               | 1                |                | \$                           |             |            |            |
| Speichern                         | Dokumen         | tation öffnen    | Weiterlei      | tungen anzeig<br>romRedirect | en          |            |            |
| 269acca8-ed                       | f1-41ff-af11-fc | :e8ae37267d      | 1              |                              | _           |            |            |
| 🔍 Suchergeb                       | nis (Antikorru  | iptionsteam)     |                |                              |             |            |            |
|                                   |                 |                  |                |                              |             |            |            |